# Informar Associação de Localidade, Especificação e Unidade

O objetivo desta funcionalidade é informar a associação de localidade com tipo de especificação e unidade organizacional para trâmite automático.

A funcionalidade pode ser acessada no caminho Gsan > Atendimento ao Público > Registro Atendimento > Informar Associação de Localidade, Especificação e Unidade.

Informe o código da "Localidade", obrigatoriamente, com no máximo três dígitos, ou clique no botão ao lado do campo. O nome da localidade será exibida no campo ao lado.

Para apagar o conteúdo do campo, clique no botão 🕙 ao lado do campo em exibição.

Após informar a localidade, o sistema recupera todas as associações existentes, para a localidade informada com especificações e unidades organizacionais.

Em seguida, clique no botão Associar

Verifica existência da localidade:

\* Caso a localidade informada não exista, será exibida a mensagem "Localidade inexistente".

Verifica existência da unidade

• Caso a unidade informada não exista, será exibida a mensagem "Unidade inexistente".

Verifica preenchimento dos campos:

\* Caso o usuário não informe ou selecione o conteúdo de algum campo necessário à inclusão da quadra, será exibida a mensagem "Informe «nome do campo que não foi preenchido ou selecionado»".

Verifica sucesso da operação

 Caso o código de retorno da operação efetuada no banco de dados seja diferente de zero, será exibida a mensagem conforme o código de retorno; caso contrário, o sistema exibe a mensagem "«descrição da função» efetuada com sucesso".

Verifica existência da associação

• Caso já exista uma associação para a localidade e especificação, será exibida a mensagem "Associação já existente: «localidade informada»; «unidade existente na associação»".

Verifica existência da associação no grid Caso já exista uma associação para a localidade e especificação (unidade informada), será exibida a mensagem "Associação já existente: «localidade informada»; «unidade existente na associação»".

| update:<br>31/08/2017 ajuda:informar_associacao_de_localidade_especificacao_e<br>01:11 | e_unidade https://www.gsan.com.br/doku.php?id=ajuda:inform | ar_associacao_de_localidade_especificacao_e_unidade&rev=142832531 |
|----------------------------------------------------------------------------------------|------------------------------------------------------------|-------------------------------------------------------------------|
| Gsan -> Atendimento ao Publico                                                         | -> Registro Atendimento -> Informar Asso                   | ciacao de Localidade, Especificacao e Unidade                     |
| Informar Associação de L                                                               | ocalidade, Especificação e                                 | e Unidade                                                         |
| Para informar a associação, informe                                                    | os dados abaixo:                                           |                                                                   |
| Localidade:*                                                                           | R                                                          | Ø                                                                 |
| Especificações e Unidades:*                                                            |                                                            | Associar                                                          |
|                                                                                        | * Campo Obrigatório                                        |                                                                   |
| Desfazer Cancelar                                                                      |                                                            | Informar                                                          |
|                                                                                        |                                                            |                                                                   |

Ao clicar no botão alt="Associar.png", o sistema exibe a tela "Associar Localidade, Especificação e Unidade", abaixo. Informe os campos, obrigatoriamente, conforme tabela abaixo "Preenchimento dos Campos", e clique no botão |alt="Inserir.png".

## Atend - InformarAssociacaoLocalidadeEspecificacaoUnidade - Associacao.png

= Preenchimento dos Campos =

=Campo Localidade Tipo de Solicitação(\*) Tipo de Especificação(\*) Unidade de Atendimento(\*)

Para apagar o conteúdo do campo, clique no botão Borracha.gif ao lado do campo em exibição.

O item informado será exibido na tela "Informar Associação de Localidade, Especificação e Unidade" (tela abaixo). Pode ser criada várias associações, ou seja, esta operação pode ser repetida várias vezes.

Para remover uma associação incluída (tela abaixo), clique no botão X.png do item desejado.

Feita a associação, clique no botão Informar.png.

Atend - InformarAssociacaoLocalidadeEspecificacaoUnidade - Agrupada.png

```
= Tela de Sucesso =
```

## Atend - InformarAssociacaoLocalidadeEspecificacaoUnidade - TelaSucesso.png

#### = Funcionalidade dos Botões =

| =Botão             |                                                                                                   |
|--------------------|---------------------------------------------------------------------------------------------------|
| alt="Associar.png" |                                                                                                   |
| Desfazer.png       |                                                                                                   |
| cancelar2.jpg      |                                                                                                   |
| alt="Inserir.png"  |                                                                                                   |
| alt="Informar.png" |                                                                                                   |
| alt="X.png"        |                                                                                                   |
| R                  | Ao clicar neste botão, o sistema permite consultar uma unidade de atendimento nas bases de dados. |
| Ì                  | Ao clicar neste botão, o sistema apaga o conteúdo do campo em exibição.                           |
| Fechar.png         |                                                                                                   |

#### Clique aqui para retornar ao Menu Principal do GSAN

From:

https://www.gsan.com.br/ - Base de Conhecimento de Gestão Comercial de Saneamento

Permanent link: https://www.gsan.com.br/doku.php?id=ajuda:informar\_associacao\_de\_localidade\_especificacao\_e\_unidade&rev=142832531

Last update: 31/08/2017 01:11

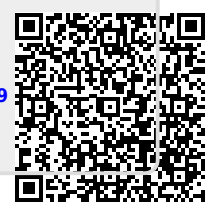